# FMCによって管理されるFTDでのAnyConnectダ イナミックスプリットトンネルの設定

## 内容

概要
前提条件
要件
使用するコンポーネント
背景説明
制限
設定
ステップ1:ダイナミックスプリットトンネルを使用するためのグループポリシーの編集
ステップ2:AnyConnectカスタム属性の設定
ステップ3:設定の確認、保存と展開
確認
トラブルシュート
問題
解決方法
関連情報

### 概要

このドキュメントでは、Firepower Management Center(FMC)によって管理されるFirepower Threat Defense(FTD)でAnyConnectダイナミックスプリットトンネルを設定する方法について説 明します。

## 前提条件

#### 要件

次の項目に関する知識があることが推奨されます。

- Cisco AnyConnect
- FMCの基礎知識

#### 使用するコンポーネント

このドキュメントの情報は、次のソフトウェアのバージョンに基づいています。

• FMCバージョン7.0

• FTDバージョン7.0

このドキュメントの情報は、特定のラボ環境にあるデバイスに基づいて作成されました。このド キュメントで使用するすべてのデバイスは、初期(デフォルト)設定の状態から起動しています 。本稼働中のネットワークでは、各コマンドによって起こる可能性がある影響を十分確認してく ださい。

## 背景説明

FMCによって管理されるFTDのAnyConnectダイナミックスプリットトンネル設定は、FMCバー ジョン7.0以降で完全に使用できます。古いバージョンを実行している場合は、『<u>FMCを使用した</u> <u>Firepower Threat Defenseのための高度なAnyConnect VPN導入</u>』の指示に従って、FlexConfigを 使用して設定する必要があります。

ダイナミックスプリットトンネル設定を使用すると、DNSドメイン名に基づいてスプリットトン ネル設定を微調整できます。完全修飾ドメイン名(FQDN)に関連付けられたIPアドレスは変更され る可能性があるため、DNS名に基づくスプリットトンネルの設定では、リモートアクセス仮想プ ライベートネットワーク(VPN)トンネルに含まれるトラフィックと含まれないトラフィックをよ り動的に定義できます。除外されたドメイン名に対して返されたアドレスがVPNに含まれるアド レスプール内にある場合、それらのアドレスは除外されます。除外されたドメインはブロックさ れません。代わりに、これらのドメインへのトラフィックはVPNトンネルの外部に保持されます 。

ダイナミックスプリットトンネルを設定することもできます IPアドレスに基づいて除外されるド メインをトンネルに含めるように定義します。

#### 制限

現在のところ、次の機能はまだサポートされていません。

- ダイナミックスプリットトンネルは、iOS(Apple)デバイスではサポートされていません。
   Cisco Bug ID <u>CSCvr54798</u>
- ダイナミックスプリットトンネルは、Anyconnect Linuxクライアントではサポートされていません。 Cisco Bug ID CSCvt64988を参照してください。

### 設定

このセクションでは、FMCによって管理されるFTDにAnyConnectダイナミックスプリットトンネ ルを設定する方法について説明します。

#### ステップ 1 : ダイナミックスプリットトンネルを使用するためのグループポリシー の編集

1. FMCで、[Devices] > [VPN] > [Remote Access] に移動し、設定を適用する**接続プロファイル**を 選択します。

| Device Management Device Upgrade NAT VPN > Remote Access QoS Platform Settings FlexConfig Certificates                                                                  |                                                                |
|----------------------------------------------------------------------------------------------------|----------------------------------------------------------------|
| SSL_AnyConnect                                                                                                    | Save Cancel                                                    |
| Local Realm: AnyConnect-Local-Aut                                                                                                    | Policy Assignments (1)<br>Dynamic Access Policy: anosanc2-test |
| Connection Profile Access Interfaces Advanced                                                                                                    |                                                                |
|                                                                                                    | 0                                                              |
| Name AAA Group Policy                                                                                                    |                                                                |
| DefaultWEBVPNGroup Authentication: None DtRGrpPolicy<br>Authorization: None<br>Accounting: None                                                                         | / 9                                                            |
| SSL_AnyConnect_LocalAuth Authentication: LOCAL AnyConnect_Local_Auth<br>Authentication: None<br>Accounting: None                                                        | / 5                                                            |
| SSL_AmyConnect_LDAPAuth Authentication: AmyConnect_LDAPAuth (Ab)  Authentication: AmyConnect_LDAP_Auth (Ab)  Authorities: AmyConnect_LDAP_Auth (Ab)  Accounting: mixing | / 5                                                            |

2. [Edit Group Policy] を選択して、作成済みのグループポリシーの1つを変更します。

|                                                                                                    | Overview Analysis Policies Devices Objects AMP Intellige | ence                           |                                                |                                                                                                    |                                                            |                                   | 0, Deploy System Help v admin        |
|----------------------------------------------------------------------------------------------------|----------------------------------------------------------|--------------------------------|------------------------------------------------|----------------------------------------------------------------------------------------------------|------------------------------------------------------------|-----------------------------------|--------------------------------------|
|                                                                                                    | Device Management Device Upgrade NAT VPN + Remote Access | QoS PI                         | atform Settings Flex                           | xConfig Certificates                                                                                                |                                                            |                                   |                                      |
|                                                                                                    | SSL_AnyConnect                                           |                                |                                                |                                                                                                    |                                                            |                                   | Save Cancel                          |
|                                                                                                    |                                                          |                                |                                                |                                                                                                    |                                                            |                                   | Policy Assignments (1)               |
| Contextite Profile       Access Taterface       Adverse         Name       Market       Adverse       Adverse         Status       Adverse       Adverse       Adverse         Status       Adverse       Adverse       Adverse         Status       Adverse       Adverse       Adverse         Status       Adverse       Adverse       Adverse         Status       Adverse       Adverse       Adverse         Status       Adverse       Adverse       Adverse         Paddress for the method clents and he assignment Adverse in the assignment Adverse in the adverse pool adverse in the adverse pool adverse in the adverse pool adverse in the adverse pool adverse in the adverse pool adverse in the adverse in the adverse in the adverse in the adverse in the adverse in the adverse in the adverse in the adverse in the adverse in the adverse in the adverse in the adverse in the ad                                                                                                    |                                                          |                                |                                                |                                                                                                    |                                                            | Local Realm: AnyConnect-Local-Aut | Dynamic Access Policy: angsanc2-test |
| Nome       Add         Polkurdettrynkleine       Address         Str., AngeGeneett, LosalAda       Construction Profile         Str., AngeGeneett, LosalAda       Construction Profile         Str., AngeGeneett, LosalAda       Construction Profile         Str., AngeGeneett, LosalAda       Construction Profile         Str., AngeGeneett, LosalAda       Construction Profile         Str., AngeGeneett, LosalAda       Construction Profile         Str., AngeGeneett, LosalAda       Construction Profile         Str., AngeGeneett, LosalAda       Construction Profile         Str., AngeGeneett, LosalAda       Construction Profile         Str., AngeGeneett, LosalAda       Construction Profile         Str., AngeGeneett, LosalAda       Construction Profile         Address for the memotic clients can be assignment from Local IP Address straightment from Local IP Address straightment from Local IP Addresstraightment from Local IP Address straightment from Local IP Addre                                                                                                    | Connection Profile Access Interfaces Advanced            |                                |                                                |                                                                                                    |                                                            |                                   |                                      |
| New     Autom       Detworte: Ubdature:     I Cit Connection Profile     1 x x       SSL_ArqConnect_Locabiluti     Autom     I Cit Connection Profile     1 x x       SSL_ArqConnect_Locabiluti     Autom     I Cit Connection Profile     1 x x       SSL_ArqConnect_Locabiluti     Autom     I Cit Connection Profile     1 x x       SSL_ArqConnect_Locabiluti     Autom     I Cit Connection Profile     1 x x       SSL_ArqConnect_Locabiluti     Autom     I Cit Connection Profile     1 x x       P Address Assignment     M x xx     I Cit Connection Profile     1 x x       P Address Assignment     M x xx     I Cit Connection Profile     1 x x       P Address Assignment     M x xx     I Cit Connection Profile     1 x x       P Address Assignment     M x x     I Cit Connection Profile     1 x x       P Address Assignment     M x x     I Cit Connection Profile     1 x x       P Address Assignment Profile     N x x     I T X x     I T X x       Neme     DHCP Server IP Address     I T X x x x     I T X x x x       P Configure device overrides in the address pool adject to avoid IP address conficts in case of adject is shared across     I x x x                                                                                                    |                                                          |                                |                                                |                                                                                                    |                                                            |                                   | 0                                    |
| Defunctions Address   SGS, Any-Connect, LoadAuth Address   SGS, Any-Connect, LoadAuth Address   SGS, Any-Connect, LoadAuth Address   SGS, Any-Connect, LoadAuth Address   SGS, Any-Connect, LoadAuth Conserts   SGS, Any-Connect, LoadAuth Address   SGS, Any-Connect, LoadAuth Conserts   SGS, Any-Connect, LoadAuth Conserts   SGS, Any-Connect, LoadAuth Conserts   SGS, Any-Connect, LoadAuth Conserts   SGS, Any-Connect, LoadAuth Conserts   SGS, Any-Connect, LoadAuth Conserts   SGS, Any-Connect, LoadAuth Conserts   SGS, Any-Connect, LoadAuth Conserts   Connect Internet Conserts   Conserts Conserts   Conserts Conserts  <                                                                                                    | Name                                                     | AAA                            | Edit Connection P                              | rofile                                                                                                    | ? ×                                                        |                                   |                                      |
| SR_AryConnect_LDAMAuh     SR_AryConnect_LDAMAuh     SR_AryConnect_LDAMAuh     Auth     China Address Assignment Aulor in beat IP Address pools/DHCP Servers/AAA. Servers.     China Address Assignment Aulor in the Address Assignment Aulor in the Address Social/DHCP Servers/AAA. Servers.     DHCP Servers:     DHCP Servers:     DHCP Ser                                                                                                    | DefaultWEBVFNGroup                                       | Authent<br>Authoria<br>Account | Connection Profile:*                           | SSL AnyConnect LocalAuth                                                                                            |                                                            |                                   | / 8                                  |
| SSL, AnyConnect, LDAMAUN     Clinch Address Assignment (Andres)     Address for the rendo leading of clines can be assignment of notal IP Address gool/DHCP Servers/AAA Servers.   Address For the rendo leading of clines can be assignment of notal IP Address gool/DHCP Servers/AAA Servers.   Address For the rendo leading of clines can be assignment of notal IP Address gool/DHCP Servers/AAA Servers.   Address For the rendo leading of clines can be assignment of notal IP Address gool/DHCP Servers/AAA Servers.   Address For the rendo leading of clines can be assignment of notal IP Address for the rendo leading of clines the assignment of notal IP Address for the rendo leading of clines the assignment of notal IP Address for the rendo leading of clines for the rendo leading of clines f | SSL_AnyConnect_LocalAuth                                 | Authent<br>Authoriz<br>Account | Group Policy:*                                 | Edit Group Policy                                                                                                   |                                                            | Auth                              | 08                                   |
| P Address for the remet clients can be assigned from local IP Address pools/DPC Servers/AAA Servers.<br>Configure device overnides in the address pool abject to avoid IP address conflicts in case of object is shared across           DHCP Servers:                                                                                                    | SSL_AnyConnect_LDAPAuth                                  | Authent<br>Authoria<br>Account | Client Address Ass                             | ilgnment AAA Aliases                                                                                                |                                                            | Auth                              | /8                                   |
| Address Pool:   Name   Indr- dperezve-pool   172.16.13.1-172.16.13.254     DHCP Servers:     DHCP Servers:     Name   DHCP Servers:     Configure device overrides in the address pool adject to avoid IP address conflicts in case of object is shared accres     Store     Case                                                                                                    |                                                          |                                | IP Address for the re<br>Configure the 'Client | mote clients can be assigned from local IP Address pool:<br>Address Assignment Policy' in the Advanced tab to defin | s/DHCP Servers/AAA Servers.<br>ne the assignment criteria. |                                   |                                      |
| Name IP Address Range   fide-dpertare-gool 172.16.13.1-172.16.13.254   DHCP Server: Image: Configure device overrides in the address pool adject to avoid IP address   Image: Configure device overrides in the address pool adject to avoid IP address conflicts in case of object is shared across                                                                                                    |                                                          |                                | Address Pools:                                 |                                                                                                    | 0-                                                         |                                   |                                      |
| hdi-deerezve-pool 122.16.13.254                                                                                                    |                                                          |                                | Name                                           | IP Address Range                                                                                                    |                                                            |                                   |                                      |
| DHCP Servers:<br>Name DHCP Server IP Address<br>DHCP Server IP Address<br>DHCP Server IP Address<br>DHCP Server IP Address<br>DHCP Server IP Address<br>Server<br>Server<br>Cancel                                                                                                    |                                                          |                                | ftdv-dperezve-pool                             | 172.16.13.1-172.16.13.254                                                                                           | / 8                                                        |                                   |                                      |
| DHCP Servers:   Mame DHCP Server IP Address  Configure device overnides in the address pool object to avoid IP address conflicts in case of object is shared across  Serve Cancel                                                                                                    |                                                          |                                |                                                |                                                                                                    |                                                            |                                   |                                      |
| DHCP Servers:                                                                                                    |                                                          |                                |                                                |                                                                                                    |                                                            |                                   |                                      |
| DHCP Servers:                                                                                                    |                                                          |                                |                                                |                                                                                                    |                                                            |                                   |                                      |
| Name     DHCP Server IP Address       Configure device overrides in the address pool object to avoid IP address conflicts in case of object is shared across                                                                                                    |                                                          |                                | DHCP Servers:                                  |                                                                                                    | 0                                                          |                                   |                                      |
| Configure device overrides in the address pool object to avoid IP address conflicts in case of object is shared across                                                                                                    |                                                          |                                | Name                                           | DHCP Server IP Address                                                                                              |                                                            |                                   |                                      |
| Oconfigure device overrides in the address pool object to avoid IP address conflicts in case of object is shared across<br>seventiate devices Seven Cancel                                                                                                    |                                                          |                                |                                                |                                                                                                    |                                                            |                                   |                                      |
| Configure device overrides in the address pool object to avoid IP address conflicts in case of object is shared across<br>environs devices  State Cancel                                                                                                    |                                                          |                                |                                                |                                                                                                    |                                                            |                                   |                                      |
| Configure device overrides in the address pool object to avoid IP address conflicts in case of object is shared across sendence devices Save Cancel                                                                                                    |                                                          |                                |                                                |                                                                                                    |                                                            |                                   |                                      |
| and the factors Stree Cancel                                                                                                    |                                                          |                                | Configure device ov                            | errides in the address paol object to avoid IP address conflict                                                     | is in case of object is shared across                      |                                   |                                      |
|                                                                                                    |                                                          |                                | multinla devices                               |                                                                                                    | Sava Cancel                                                |                                   |                                      |
|                                                                                                    |                                                          |                                |                                                |                                                                                                    | und Carco                                                  |                                   |                                      |
|                                                                                                    |                                                          |                                |                                                |                                                                                                    |                                                            |                                   |                                      |

## ステップ2: AnyConnectカスタム属性の設定

1.グループポリシー設定で、[Anyconnect] > [Custom Attributes] に移動し、[Add (+)] ボタンをク リックします。

| Overview Analysis Policies Devices Objects Integration                |                                                                                                    | Deploy 🧛 System Help 🔻 admin 🔻                                                  |
|-----------------------------------------------------------------------|----------------------------------------------------------------------------------------------------|---------------------------------------------------------------------------------|
| Device Management Device Upgrade NAT QoS Platform Settings FlexConfig | Certificates VPN + Remote Access Troubleshoot +                                                                                                    |                                                                                 |
| FTD_RAVPN_Policy1                                                     |                                                                                                    | Save Carcel                                                                     |
|                                                                       |                                                                                                    | Policy Assignments (0)<br>Local Realm: Local REALM1 Dynamic Access Policy: None |
| Connection Profile Access Interfaces Advanced                         | Edit Connection Profile ? X                                                                                                    |                                                                                 |
|                                                                       | Add Group Policy ? ×                                                                                                    |                                                                                 |
|                                                                       | Name:* Anyconnect_Local_Auth                                                                                                    | 0                                                                               |
| Name AAA                                                              | Description:                                                                                                    |                                                                                 |
| DefaultWEBVPNGroup Authen<br>Author<br>Account                        | General AnyConnect Advanced                                                                                                    | /8                                                                              |
| FTD_RAVPN_Policy11 Authors<br>Authors<br>Account                      | Profile AnyConnect Custon Attribute feature allows a more expedited way of configuring new<br>Management Profile endpoint features on linewal Threat Defense. This feature is supported on Firewal<br>Client Modules Threat Defense 7.0 onwards. | ∕a                                                                              |
| new-testo Authen<br>Authen<br>Authori                                 | SSL Settings Cuttom Attribute Attribute Name Centent                                                                                                    | 28                                                                              |
|                                                                       | No records to display                                                                                                    |                                                                                 |

2. [Dynamic Split Tunneling] の[AnyConnect Attribute]を選択し、[Add (+)] ボタンをクリックして 新しいカスタム属性オブジェクトを作成します。

| Edit Connecti             | ion Profile                                                                                                    | ? ×                          |
|---------------------------|----------------------------------------------------------------------------------------------------|------------------------------|
| Edit Group Po             | licy                                                                                                    | ? ×                          |
| Name:*                    | Regular_Users_GP1                                                                                                    |                              |
| Description:              |                                                                                                    |                              |
| General Ar                | nyConnect Advanced                                                                                                    |                              |
| Profile<br>Management Pro | AnyConnect Custom Attribute feature allows a more expedited way of co<br>office endpoint features on Firewall Threat Defense. This feature is supported of | nfiguring new<br>on Firewall |
| Client Modules            | Add Custom Attribute ?                                                                                                    | ×                            |
| Connection Set            | AnyConnect Attribute:* Dynamic Split Tunneling                                                                                                    | 42                           |
|                           | Custom Attribute Object:*                                                                                                    |                              |
|                           | Add Cancel                                                                                                    |                              |
|                           |                                                                                                    |                              |
|                           |                                                                                                    |                              |
|                           |                                                                                                    |                              |
|                           |                                                                                                    |                              |
|                           |                                                                                                    | Carrel                       |
|                           | Sere                                                                                                    | Cance                        |

3. [AnyConnect Custom Attribute] の[Name] を入力し、ドメインを動的に含めるか除外するかを 設定します。

注:設定できるのは、[Include domains] または[Exclude domains] だけです。

| Overview Analysis Policies Devices Objects AMP Intelligence |                                |                                                                                                    |                                                                                                    |                                            | oy System Help <del>v</del> admin v                                 |
|-------------------------------------------------------------|--------------------------------|----------------------------------------------------------------------------------------------------|----------------------------------------------------------------------------------------------------|--------------------------------------------|---------------------------------------------------------------------|
| Device Management Device Upgrade NAT VPN + Remote Access    | QoS P                          | atform Settings FlexConfig Certificates                                                                                                    |                                                                                                    |                                            |                                                                     |
| SSL_AnyConnect                                              |                                |                                                                                                    |                                                                                                    |                                            | Save Cancel                                                         |
| Connection Profile Access Interfaces Advanced               |                                |                                                                                                    |                                                                                                    | Local Realm: <u>AnvConnect-Local-Aut</u> D | Policy Assignments (1)<br>mamic Access Policy: <u>angsanc2-test</u> |
|                                                             |                                |                                                                                                    |                                                                                                    |                                            | 0                                                                   |
| Name                                                        | AAA                            | Edit Connection Profile                                                                                                    | 7 X                                                                                                    |                                            |                                                                     |
| DefaultWE8VPNGroup                                          | Authent<br>Authoria<br>Account | Edit Group Policy                                                                                                    | ? ×                                                                                                    |                                            | / 5                                                                 |
| SSL_AnyConnect_LocalAuth                                    | Authent<br>Authoria<br>Account | Name:* AnyConnect_Local_Auth Description:                                                                                                    | Auth                                                                                                   |                                            | Ø 6                                                                 |
| SSL_AnyConnect_LDAPAuth                                     | Authent<br>Authoris<br>Account | General AnyConnect Advanced                                                                                                    | Auth<br>Add AnyConnect                                                                                 | Custom Attribute                           | 2 × 0                                                               |
|                                                             |                                | Profile Management Profile Any-Connect Custom Attribute feature allows a more expedient easy of con motions flavoure as PTD: This feature is supported on PTD 30 markets SSS Settings Custom Attribute Any-Connect Attribute:* Dynamic Split Turneling Custom Attribute Add Canced | Name:*<br>Description:<br>AnyConnect Attrib<br>Include domains:<br>Exclude domains:<br>Allow Overrides | vite:*                                     |                                                                     |
|                                                             |                                | Save                                                                                                    |                                                                                                    | Save                                       | Cancel                                                              |

この例では、図に示すように、除外するドメインとしてcisco.comを設定し、カスタム属性に Dynamic-Split-Tunnelという名前を付けています。

| Name:*                 | Dynamic-Split-Tunnel                                                                         |    |  |
|------------------------|----------------------------------------------------------------------------------------------|----|--|
| Description:           |                                                                                              | 1  |  |
| AnyConnect Attribute:* | Dynamic Split Tunneling                                                                      | ~  |  |
| Include domains:       | Configure comma separated domain names that will<br>included in the Remote Access VPN Tunnel | be |  |
|                        |                                                                                              |    |  |
| Exclude domains:       | cisco.com                                                                                    |    |  |

## ステップ3:設定の確認、保存と展開

設定したカスタム属性が正しいことを確認し、設定を保存して、問題のFTDに変更を適用します。

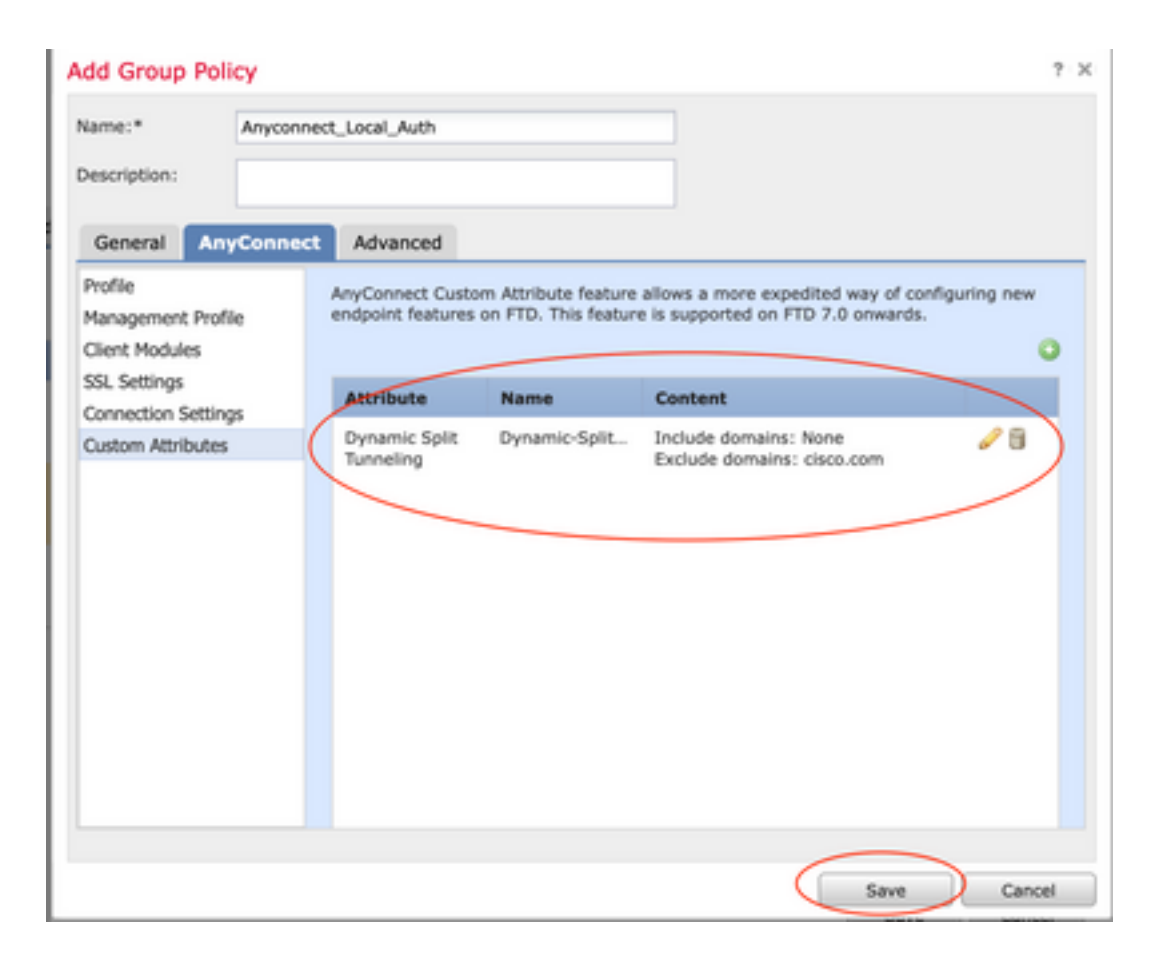

## 確認

Command Line Interface(CLI;コマンドラインインターフェイス)を使用してFTDで次のコマンドを実行し、ダイナミックスプリットトンネルの設定を確認できます。

- show running-config webvpn
- show running-config anyconnect-custom-data
- show running-config group-policy <グループポリシーの名前>

この例では、設定は次のようになります。

```
ftd# show run group-policy Anyconnect_Local_Auth
group-policy Anyconnect_Local_Auth attributes
vpn-idle-timeout 30
vpn-simultaneous-logins 3
vpn-session-timeout none
vpn-filter none
vpn-filter none
vpn-tunnel-protocol ssl-client
split-tunnel-policy tunnelspecified
ipv6-split-tunnel-policy-tunnelall
split-tunnel-network-list value AC_networks
Default-domain none
split-dns none
address-pools value AC_pool
anyconnect-custom dynamic-split-include-domains none
```

ftd# show run webvpn
webvpn
enable outside
anyconnect-custom-attr dynamic-split-exclude-domains

| anyconnect-custom-attr dynamic-split-include-domains                                  |
|---------------------------------------------------------------------------------------|
| http-headers                                                                          |
| hsts-server                                                                           |
| enable                                                                                |
| max-age 31536000                                                                      |
| include-sub-domains                                                                   |
| no preload                                                                            |
| hsts-client                                                                           |
| enable                                                                                |
| content-security-policy                                                               |
| anyconnect image disk0:/csm/anyconnect-win-4.1005111-webdeploy-k9.pkg regex "Windows" |
| anyconnect profiles xmltest disk0:/csm/xmltest.xml                                    |
| anyconnect enable                                                                     |
| tunnel-group-list enable                                                              |
| cache                                                                                 |
| disable                                                                               |
| certificate-group-map cert_map_test 10 cert_auth                                      |
| error-recovery disable                                                                |
| クライアントで設定されているダイナミックトンネル除外を確認するには、次の手順を実行しま                                           |
| <b>व</b> 。                                                                            |

1. AnyConnectソフトウェアを起動し、次の図に示すように歯車アイコンをクリックします。

| 🕙 Cisco AnyC | onnect Secure Mobility Client | -   | - 🗆      | ×              | l, |
|--------------|-------------------------------|-----|----------|----------------|----|
|              | VPN:<br>Connected to 4        | V [ | Disconne | ct             |    |
| 00:04:22     |                               |     |          | IPv4           |    |
| <b>Ç</b> ()  |                               |     |          | ululu<br>cisco |    |

2. [VPN] > [Statistics] に移動し、[Dynamic Split Exclusion/Inclusion] に表示されるドメインを確認 します。

| cisco | AnyConnect | Secure Mobility Client          |  |
|-------|------------|---------------------------------|--|
| 01-1  | - ÷        | Virtual Driveta Naturals (V(DN) |  |

| Status Overview                        | Virtual Private Network (VPN)                                                                                                    |
|----------------------------------------|----------------------------------------------------------------------------------------------------|
| VPN >                                  | Preferences Statistics Route Details Firewall Message History                                                                                                    |
| Network                                | Connection Information                                                                                                    |
| System Scan                            | State:     Connected       Tunnel Mode (IPv4):     Split Include       Tunnel Mode (IPv6):     Drop All Tapfin                                                                                                    |
| Roaming Security                       | Dynamic Tunnel Exclusion: cisco.com                                                                                                    |
|                                        | Duration:       00:00:25         Session Disconnect:       None         Management Connection State:       Disconnected (user tunnel active)         Address Information <ul> <li>Cleab (Thurth):</li> <li>Cleab (Thurth):</li> </ul> |
| Collect diagnostic information for all | Client (IPV+):<br>Client (IPV6):<br>Server:<br>Bytes                                                                                                    |
| Diagnostics                            | Reset Export Stats                                                                                                    |

## トラブルシュート

AnyConnect Diagnostics and Reporting Tool(DART)を使用して、AnyConnectのインストールおよび接続の問題のトラブルシューティングに役立つデータを収集できます。

DART によってログ、ステータス、および診断情報が収集され、それを Cisco Technical Assistance Center(TAC)での分析に使用できます。クライアントマシンで実行するために管理 者権限は不要です。

#### 問題

AnyConnectカスタム属性(\*.cisco.comなど)にワイルドカードが設定されている場合、 AnyConnectセッションは切断されます。

#### 解決方法

cisco.comドメイン値を使用して、ワイルドカードを置き換えることができます。この変更により、www,cisco.comやtools.cisco.comなどのドメインを含めるか除外するかを選択できます。

## 関連情報

- 詳細については、Technical Assistance center(TAC)にお問い合わせください。有効なサポート契約が必要です。
   各国のシスコ サポートの連絡先。
- ・また、Cisco VPN Community <u>here</u>.

×

**()** 

翻訳について

シスコは世界中のユーザにそれぞれの言語でサポート コンテンツを提供するために、機械と人に よる翻訳を組み合わせて、本ドキュメントを翻訳しています。ただし、最高度の機械翻訳であっ ても、専門家による翻訳のような正確性は確保されません。シスコは、これら翻訳の正確性につ いて法的責任を負いません。原典である英語版(リンクからアクセス可能)もあわせて参照する ことを推奨します。